## Quick Start Guide – Course Survey

- 1. Log-in using your Username & Password
- 2. Choose "Curriculum" from the menu. View (<sup>■</sup>) or Edit (<sup>□</sup>) a Course Template from the list.

| ⊕ Add Course Template                | Curriculum |                                              |                |               |          |
|--------------------------------------|------------|----------------------------------------------|----------------|---------------|----------|
| i≡ Course Templates                  |            |                                              |                | Search:       |          |
| i≡ Course Instances                  | 4          | COURSE NAME                                  | ♦ NEXT EVENT   | ♦ AFFILIATE   | ♦ SURVEY |
|                                      | Didactic / | Simulation                                   |                |               |          |
| 🖰 Outcomes                           |            | Behavioral Health & Deescalation             | Thu, Aug 22nd, | AGen, B ED RN | C 🗸      |
| III Clinical Development<br>Grid     |            | Cardiac Rhythm Recognition and STEMI<br>Care |                | B ED RN, AGen | С        |
| <ol> <li>Knowledge Checks</li> </ol> |            | Care of the Patient with Neurologic Deficit  |                | B ED RN, AGen | C 🗸      |
|                                      |            | Care of the Septic Patient                   |                | B ED RN, AGen | C 🗸      |

3. The dropdown *Include a Post Survey* must be set to Yes to create a survey.

| Include a Post Survey?                |                |    | Questions for the Post Survey,               |     |   |     |   |             |    |
|---------------------------------------|----------------|----|----------------------------------------------|-----|---|-----|---|-------------|----|
| Yes                                   |                |    | these are only send if a survey is included. |     |   |     |   |             | \$ |
| Course Post Survey Questions          |                |    |                                              |     |   |     |   |             |    |
| QUESTION                              | TYPE           |    | MIN LABEL / OPTIONS                          | MIN |   | MAX |   | MAX LABEL   |    |
| 1. Did this work?                     | Yes / No       | ¢  |                                              |     | • |     | • |             |    |
| 2. Was this easy?                     | Likert Scale   | \$ | Not Easy                                     | 1   | • | 5   | • | Very Easy   |    |
| 3. How likely are you to complete aft | Range (Slider) | ¢  | Not Likely                                   | 1   | • | 10  | • | Very Likely |    |
| 4.                                    |                | ¢  |                                              |     | ٢ |     | • |             |    |

4. Enter up to 10 questions. A question without text in the Question box and a Type selected will not display.<sup>14</sup>

Types: Fill in the Blank, Yes / No, Range (slider), Likert Scale, and Multiple Choice Fields: Range & Likert Scales need a minimum & maximum with labels.

Multiple Choice Fields: use MIN LABEL / OPTIONS for each option, separate the options with a ;

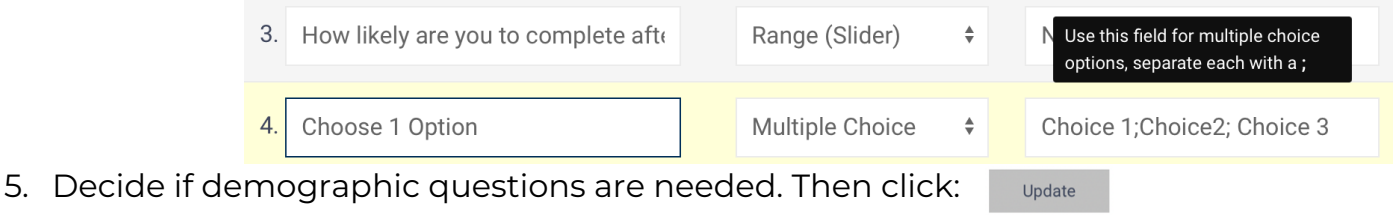

6. Test your Survey Test Survey A new window will open where you can view a disabled version of your survey.<sup>15</sup>

<sup>&</sup>lt;sup>14</sup> Results utilize the Question to display the results, even a minor change in the Question like punctuation will prevent the site from being able to group previously answered questions together and calculate averages. Limit changes once surveys have been sent.

<sup>&</sup>lt;sup>15</sup> URL parameters guide if a survey can be filled out or not. When clicking Test Survey the link includes URL parameters ?ct=##&c=0 a live survey includes ?e=## Avoid distributing the test link. The Events / Completions List Views include the individual links to the surveys.

| Did this work?                                                |                         |          |            |           |
|---------------------------------------------------------------|-------------------------|----------|------------|-----------|
|                                                               |                         |          |            |           |
|                                                               |                         |          |            |           |
|                                                               |                         |          |            |           |
| Was this sasy?                                                |                         |          |            |           |
| was this easy?                                                |                         |          |            |           |
|                                                               | 0                       | <b>O</b> | $\bigcirc$ |           |
| Ι                                                             | Z                       | 5        | 4          | 5         |
| Not Easy                                                      |                         |          | Very Easy  |           |
|                                                               |                         |          |            |           |
|                                                               |                         |          |            |           |
|                                                               |                         |          |            |           |
|                                                               |                         |          |            |           |
| How likely are you to comple                                  | te after a shift/class? |          |            |           |
| How likely are you to comple                                  | te after a shift/class? | 0        |            |           |
| How likely are you to comple                                  | te after a shift/class? |          |            | Very Like |
| How likely are you to comple<br>Not Likely                    | te after a shift/class? | 0        |            | Very Like |
| How likely are you to comple<br>Not Likely                    | te after a shift/class? | 0        |            | Very Like |
| How likely are you to comple                                  | te after a shift/class? | 0        |            | Very Like |
| How likely are you to comple<br>Not Likely<br>Choose 1 Option | te after a shift/class? | 0        |            | Very Lik  |
| How likely are you to comple<br>Not Likely<br>Choose 1 Option | te after a shift/class? | O        |            | Very Like |

7. Review Results on the Curriculum or Course record View pages click:

🖵 Survey Results

| Individual Results | Survey Results for: Checking if this works or not. |                |        |                |  |  |
|--------------------|----------------------------------------------------|----------------|--------|----------------|--|--|
| Zach Norman        | RESPONSE                                           | E TYPE         | ANSWER | AVERAGE RESULT |  |  |
|                    | DID THIS V                                         | DID THIS WORK? |        |                |  |  |
| Test New Graduate  | 1.                                                 | L              | Yes    |                |  |  |
| Allison Helmerichs | 2.                                                 | L              | Yes    |                |  |  |
| Test ED Everyienen | 3.                                                 | L              | Yes    |                |  |  |
| Test ED Experience | 4.                                                 | Р              | Yes    |                |  |  |

- 8. The Questions are grouped, Type (L for Learner, P for Preceptor), and answers are displayed with the Average Result in the corner.
- Individual Results can be reviewed at the below the table of all results: The example to the right includes the demographic questions.

| Allison Helmerichs (Jul 9, 2022 01:31 pm)                                             |
|---------------------------------------------------------------------------------------|
| Did this work?: Yes                                                                   |
| Was this easy?: 5 / (5)                                                               |
| How likely are you to complete after a shift/class?: 10 / (10)                        |
| Gender: Female                                                                        |
| Age: 51+ years                                                                        |
| Education: Master's Degree                                                            |
| Expereince: 21+ years                                                                 |
| Nursing Experiences: Emergency Department, Intensive Care Unit, Medical/Surgical Unit |